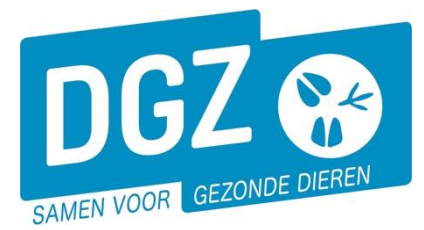

## HANDLEIDING: FAVORIETE OVERNEMER TOEVOEGEN

Een overnemer die je vaak gebruikt, kan je registreren in Veeportaal als "**Favoriete overnemer**". Wanneer een favoriete overnemer geregistreerd is, kan je in de te registeren melding bij de overnemer op het vergrootglas klikken. Er opent vervolgens een nieuw scherm met een overzicht van je favoriete overnemers. Door op het blauwe vinkje voor de gewenste overnemer te klikken, kan je deze toevoegen aan de melding en hoef je deze niet telkens manueel in te tikken.

Overnemer

|  |  |  | ۹ | - |
|--|--|--|---|---|
|  |  |  |   |   |

Een favoriete overnemer wordt geregistreerd op niveau van de inrichting. Klik op '**Bekijk** inrichting'.

| Geboorte/Invoer melding                                                                                                    | Andere meldingen                                                                                                    | Basiseenheden                                                                         |
|----------------------------------------------------------------------------------------------------|----------------------------------------------------------------------------------------------------|---------------------------------------------------------------------------------------|
| Geboortemelding<br>Invoermelding                                                                                                    | Tellingsgegevens - Rund<br>Behandelingsmelding<br>Reinigingsmelding<br>VKI melding<br>Verplaatsingsdocument / Identificatiedocument aanvragen | Bekijk operator<br>Bekijk inrichting<br>Bekijk Destag                                 |
| Bewegingsmeldingen                                                                                                    | Opzoeken meldingen                                                                                                    | Dieren                                                                                |
| Aankonstmelding<br>Vertrekmelding<br>Vertrekmelding fachthuis<br>Bewegingsmelding<br>Laden bij uitvoer<br>Lossen bij invoer<br>Wijzigingsmelding EP-nr<br>Gepland vertrek | Opzoeken melding<br>Bestelling<br>Opzoeken bestelling<br>Aanmaken bestelling                                                                  | Opzoeken dier<br>Opzoeken toegewezen dier<br>Beltrace<br>Opzoeken slachtinfo          |
| Wijzigingsmelding<br>Wijziging dier                                                                                                    | Contract<br>Opzoeken contract<br>Beheer contract/mandaat                                                                                      | Algemene Taken<br>Beheer profiel<br>Wijzigen paswoord<br>Info<br>Contactformulier DGZ |
|                                                                                                    | Rapporten                                                                                                    |                                                                                       |

Risico rapport dier/besla Overzicht rapporten

Klik op het tabblad 'Betrokken operator'.

| Behee    | er inrichting                         |                           |           |                                      |             |                                 |                     | C 💁        |   |
|----------|---------------------------------------|---------------------------|-----------|--------------------------------------|-------------|---------------------------------|---------------------|------------|---|
| Inricht  | ingsnummer                            |                           |           | Inrichtingsstatus                    | Actief      | ~                               |                     | 1          |   |
| BOOD 1   |                                       |                           |           | Type inrichting                      | Veehouderij | ~                               |                     |            |   |
|          |                                       |                           |           | Inrichtingsnaam                      |             |                                 |                     |            |   |
|          | nrichting Betrokken operator Verantwo | ordelijke Inrichtingsloca | tie Contr | acten Beslag Exploitatie             |             |                                 |                     |            |   |
| Betro    | kken operator                         |                           |           |                                      |             |                                 |                     | +          | 2 |
|          | Rol operator                          | Nummer operator           | BOOD ID   | Naam operator                        |             | Wettelijk adres                 | Type operator       | Begindatum |   |
|          | Vereniging                            | DGZ                       |           | Dierengezondheidszorg Vlaanderen     |             | Industrielaan 29 , 8820 TORHOUT | Andere              | 11/03/2009 |   |
| -        | PCE                                   | BE400001000               |           | LCE Oost-Vlaanderen / Vlaams-Brabant |             |                                 | Onderneming         | 01/01/2018 |   |
|          | InrichtingsVerantwoordelijke          | BE301084178               |           |                                      |             | Industrielaan 29 , 8820 TORHOUT | Natuurlijke persoon | 11/03/2009 |   |
| > 3 rije | in getoond                            |                           |           |                                      |             |                                 |                     |            |   |

- 1. Klik rechts bovenaan op het icoontje '**Beheer**' <sup>10</sup> zodat het scherm bewerkbaar wordt.
- 2. Klik rechts op het '**plus-icoontje**' + zodat er een nieuw scherm opent waarin je de overnemer kunt opzoeken.

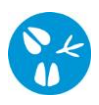

|                           |                                  | Inrichting                                             | sVerantwoordelijke 💙               |                        |               |          |          |              |        |   |
|---------------------------|----------------------------------|--------------------------------------------------------|------------------------------------|------------------------|---------------|----------|----------|--------------|--------|---|
| Rol operator              | 5 InrichtingsVerantwoordelijke 🗸 | DMO<br>Eigenaar<br>Favoriete<br>Favoriete<br>Favoriete | Aangever<br>Handelaar<br>Overnemer |                        |               |          |          |              |        | ( |
| Zoeken Operator           |                                  | -                                                      |                                    |                        |               |          |          |              | 💁 🗶 💆  |   |
| Nummer operator           | 3 BE301084178                    | Straat                                                 |                                    | Enkel zoeken op wettel | ijke adressen |          |          |              |        |   |
| Naam operator             |                                  | Postcode                                               |                                    | Enkel favorieten tonen |               | ~        |          |              |        |   |
| KBO/BOOD nummer           |                                  | Gemeente                                               | 1                                  | Felefoon               |               |          |          |              |        |   |
| Extern referentienur      | mmer                             | Deelgemeente                                           | E                                  | BTW nummer             |               |          |          |              |        |   |
| Type operator             | ~                                | Land                                                   | ~ F                                | Rijksregisternummer    |               |          |          |              |        |   |
| Status operator           | Actief 🗸                         | GSM                                                    |                                    | Ordenummer             | ~             |          |          |              |        |   |
| Aantal gevonden resultate | n: 1                             |                                                        |                                    |                        |               |          |          |              | 4      |   |
| Zoekresultaten            |                                  |                                                        |                                    |                        |               |          |          |              | Zoeken |   |
|                           | Nummer operator                  |                                                        | (BO/BOOD nummer                    | Naam ope               | rator         | Postcode | Gemeente | Deelgemeente | Land   |   |
| ٩                         | BE301084178                      |                                                        |                                    |                        |               | 8820     | TORHOUT  | TORHOUT      | BE     |   |
|                           |                                  |                                                        |                                    |                        |               |          |          |              |        | ٣ |

- Tik de nummer van de overnemer in. Vóór het nummer van de overnemer dien je steeds de landcode BE in te tikken. Onmiddellijk na de BE tik je de cijfers in, (zonder spaties of tekens) bvb BE301084178
- 4. Klik op de knop 'Zoeken'. De overnemer komt te voorschijn bij de zoekresultaten.
- 5. Duidt 'Favoriete overnemer' aan bij 'Rol operator'.
- 6. Klik op het **plus-icoontje** voor de overnemer.

|        |            |                                                                |                |                                                  |           |                                                                          |             |                                                                                                 |                                                            | 8          |
|--------|------------|----------------------------------------------------------------|----------------|--------------------------------------------------|-----------|--------------------------------------------------------------------------|-------------|-------------------------------------------------------------------------------------------------|------------------------------------------------------------|------------|
| Behe   | er inricht | ting                                                           |                |                                                  |           |                                                                          |             |                                                                                                 |                                                            | 🛛 💾 🗶 💁    |
| Inrich | ntingsnumr | ner                                                            | BE40088162     |                                                  | In        | richtingsstatus                                                          | Actief      | ~                                                                                               |                                                            |            |
| BOOD   | DID        |                                                                |                |                                                  | Ту        | rpe inrichting                                                           | Veehouderij | ~                                                                                               |                                                            |            |
|        |            |                                                                |                |                                                  | In        | richtingsnaam                                                            |             |                                                                                                 |                                                            |            |
|        | Inrichting | Betrokken operator                                             | Verantwoordeli | jke Inrichtingslocatie                           | Contracte | n Beslag Exploitatie                                                     |             |                                                                                                 |                                                            |            |
| Betre  | okken ope  | erator                                                         |                |                                                  |           |                                                                          |             |                                                                                                 |                                                            | +          |
|        |            | Rol opera                                                      | ator           | Nummer operator                                  | BOOD ID   | Naam operator                                                            |             | Mattaliik adaas                                                                                 |                                                            |            |
|        |            |                                                                |                |                                                  |           |                                                                          |             | wettelijk aures                                                                                 | Type operator                                              | Begindatum |
|        | _          | Vereniging                                                     |                | DGZ                                              |           | Dierengezondheidszorg Vlaanderen                                         |             | Industrielaan 29 , 8820 TORHOUT                                                                 | Andere                                                     | Begindatum |
|        | -          | Vereniging<br>PCE                                              |                | DGZ<br>BE400001000                               |           | Dierengezondheidszorg Vlaanderen<br>LCE Oost-Vlaanderen / Vlaams-Brabant |             | Industrielaan 29 , 8820 TORHOUT                                                                 | Andere Onderneming                                         | Begindatum |
|        | -          | Vereniging PCE InrichtingsVerantwoordelijk                     | e              | DGZ<br>BE400001000<br>BE301084178                |           | Dierengezondheidszorg Vlaanderen<br>LCE Oost-Vlaanderen / Vlaams-Brabant |             | Industrielaan 29 , 8820 TORHOUT                                                                 | Andere Onderneming Natuurlijke persoon                     | Begindatum |
| â      |            | Vereniging PCE InrichtingsVerantwoordelijk Favoriete Overnemer | e              | DGZ<br>BE400001000<br>BE301084178<br>BE301084178 |           | Dierengezondheidszorg Vlaanderen<br>LCE Oost-Vlaanderen / Vlaams-Brabant |             | Industrielaan 29 , 8820 TORHOUT Industrielaan 29 , 8820 TORHOUT Industrielaan 29 , 8820 TORHOUT | Andere Onderneming Natuurlijke persoon Natuurlijke persoon | Begindatum |

- 7. De gekozen overnemer verschijnt nu in het tabblad 'Betrokken operator'.
- 8. Klik op het icoontje van de diskette. De favoriete overnemer is nu opgeslaan